PRD Online Registration: Community Pass Log-In Link https://register.communitypass.net/CityofPiedmont

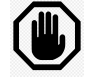

**STOP!** New to Community Pass? See instructions to Create an Account (link located on City website) **Have an established account?** Proceed to instructions below

Log into your Community Pass account and click "Click Here to Register / Reserve" button

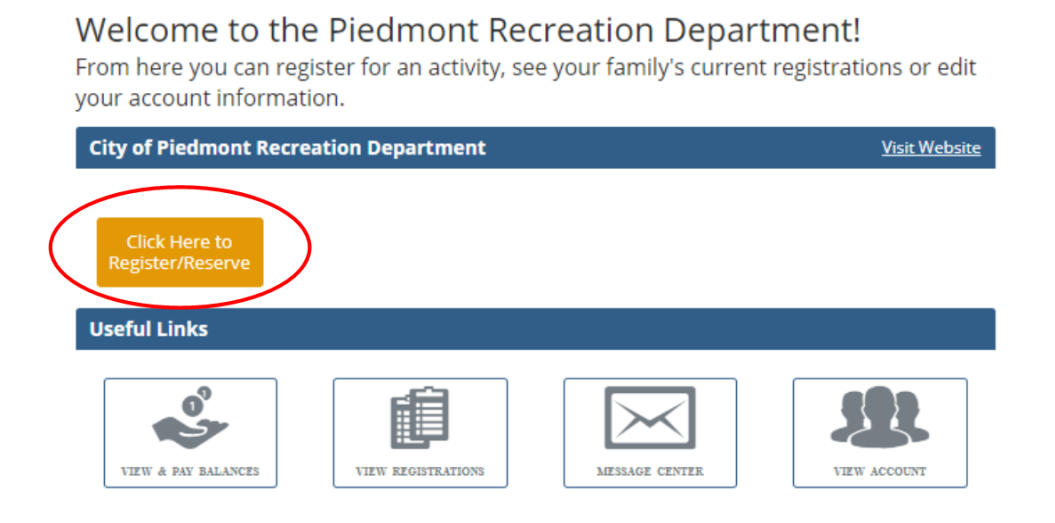

## SCHOOLMATES: PARTICIPANT INTAKE FORM

Select the "Continue" button to the right of Schoolmates 2023/2024: Participant Intake Form

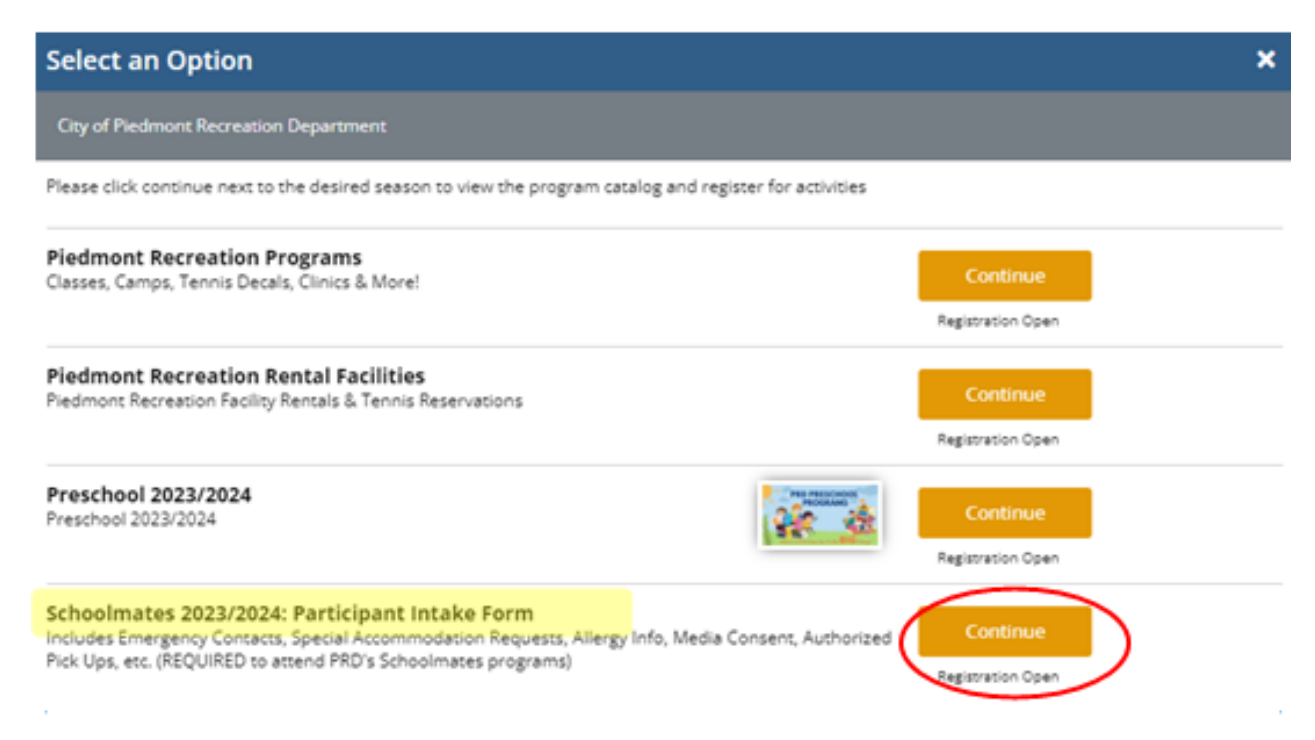

Select Participant for program and Click "Continue" (you can select more than one participant if both are going to same program site)

| 1 Participants > | Select Participants                  |
|------------------|--------------------------------------|
| 2 Programs       | Homer Simpson (Testing) (05/03/1978) |
| 3 Confirm        | Grandpa Simpson (05/05/1945)         |
| 4 Checkout       | Marge Simpson (01/01/1970)           |
|                  | Lee Simpson (03/05/1978)             |
|                  | Bart Simpson (01/02/2016)            |
|                  | Lisa Simpson (01/01/2017)            |
|                  | Maggie Simpson (12/02/2018)          |
|                  | Snowball II Simpson (03/01/2021)     |
|                  | Add Adult Add Child                  |
|                  | Cancel Back Continue                 |

Under Select Programs, check box for desired School Site(s) and Click "Continue"

| 1 Participants | Select Programs                          |         |
|----------------|------------------------------------------|---------|
| 2 Programs     | Bart Simpson - Child                     |         |
| 3 Confirm      |                                          | 4.4.1.  |
| 4 Checkout     | Schoolmates Participant Details BEACH    | details |
|                | Schoolmates Participant Details MAVENS   | details |
|                | Schoolmates Participant Details WILDWOOD | details |
|                |                                          |         |
|                |                                          |         |
|                | Cancel Back Continue                     |         |

**Please READ and ANSWER current PRD Program Custom Questions** (see sample below), click checkboxes, and click "Continue" (returning families please review previously entered answers and update, as needed).

| Parocipants / | Bart Simpson - Child                                                                                                    |
|---------------|----------------------------------------------------------------------------------------------------|
| Programs      | SCHOOLMATES / MINIMATES Participation Form                                                                                                    |
| - Schoolmates | Please provide complete and accurate information.                                                                                                    |
| Participant   | Medical Information                                                                                                    |
| Checkout      | Does your child have an allergy, dietary Yes<br>restriction OR medical alert? Please note<br>that by selecting "YES" does not take the<br>place of notifying staff of any needed<br>accommodations |
|               | Please specify your child's allergy,<br>dietary restriction, or medical alert.                                                                                                    |
|               | Does your child require any special Yes<br>accommodation to fully participate in<br>PRD activities or programs?                                                                                    |
|               | Please specify your child's special accommodation.                                                                                                    |
|               | Epi-Pen: Does your child have/carry an<br>Epi-Pen?                                                                                                    |

Review your Shopping Cart and click "Continue":

| -         | Name       | Program                        | Payment             | Options Action |
|-----------|------------|--------------------------------|---------------------|----------------|
| Programs  | > Bart Sir | npson Schoolmates Pa<br>HAVENS | No Payment - \$0.   | 00 • Remove    |
| 4 Confirm | •          |                                |                     |                |
| Checkout  | Amo        | unt Due                        |                     |                |
|           | Current    | Amount Due                     |                     | 0              |
|           |            |                                |                     |                |
|           | Meth       | od of Payment                  |                     |                |
|           | No payr    | ment required                  |                     |                |
|           |            |                                | Cancel Bac Continue |                |

## Click "Finish" to Complete Transaction!

| Registrations: Schoolmates 2023/2024: Participant Intake Form Registrations |                                              |      |             |
|-----------------------------------------------------------------------------|----------------------------------------------|------|-------------|
| Name                                                                        | Program                                      | Fee  | Adjustments |
| Bart Simpson                                                                | Schoolmates Participant Details HAVENS (002) | 0.00 | 0.00        |
| Registration Total                                                          |                                              | 0.00 | 0.00        |

| Amount Due     |      |
|----------------|------|
| Fees           | 0.00 |
| Total Due      | 0.00 |
| Credit Applied | 0.00 |
| Current Paid   | 0.00 |
| Balance Due    | 0.00 |

The following programs require Authorization for Pickup: Schoolmates Participant Details HAVENS

| Pick Up Authorizatio | n                                                                       |                         |
|----------------------|-------------------------------------------------------------------------|-------------------------|
| Child                | Adults Authorized to Pick Up                                            | Change                  |
| Bart Simpson         | Homer Simpson (Testing), Lee Simpson, Marge Simpson,<br>Grandpa Simpson | Edit Authorization list |
|                      | Finish                                                                  |                         |